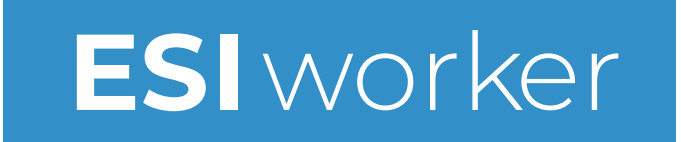

## An Overview of Pending Actions

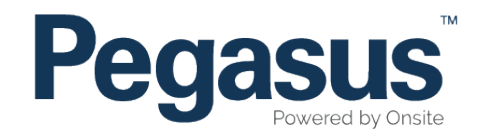

# Table of Contents

| Returned Applications   | 5 |
|-------------------------|---|
| Continuing Applications | 7 |
| Returned Employees      | 9 |

| <br>ESI worker                                                                                                    | LOGIN                                                        | CTRICITY SUPPLY INDUSTR                          | eNU<br>Y (ES)                                                                                                    |
|----------------------------------------------------------------------------------------------------|--------------------------------------------------------------|--------------------------------------------------|----------------------------------------------------------------------------------------------------|
| About ESI worker Program<br>ESI worker is a competency management program for<br>Electricity Supply Industry (ESI) workers. | Enrol in the ESI worker Program                              | Help and Resources                               |                                                                                                    |
| Find out more —                                                                                                    |                                                              |                                                  | and the second second sec |
| Home I Enrol Now I Have an account? Login now I About the<br>ESI worker Portal I Contact Us                                 | e ESI worker Program I Enrol in the ESI worker Program I Hel | p and Resources I Mobile App Compliance Checks I |                                                                                                    |
|                                                                                                    | Copyright 2018 Pegasus: All rights reserved - Energy Supph   | Industry                                         |                                                                                                    |

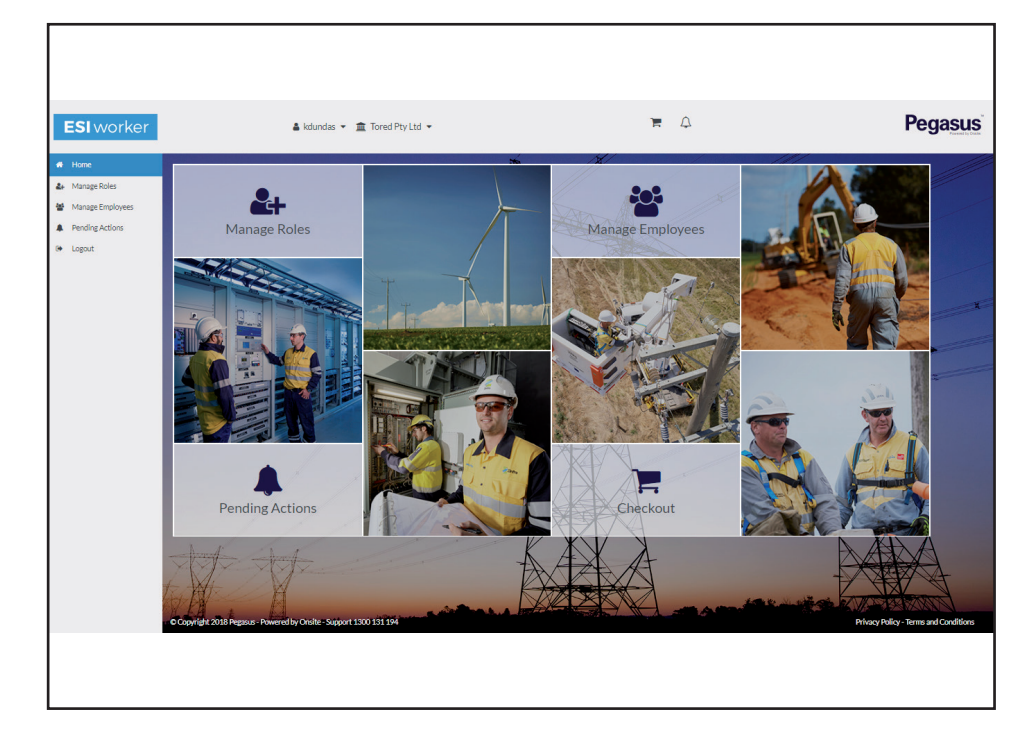

Please go to <u>http://www.esiworker.com.au</u> and click on "Login" in the top menu bar.

Once on the home page for the ESI worker portal, enter your login details and click "Login."

### Step 2

On the homepage of your portal, use the icon in the header banner, the dashboard tile or the menu down the left side to select "Pending Actions."

| ł        | <b>ESI</b> worker | 🛔 kdundas 👻 🏛 Central Power Unit Trust 👻         |  |  |
|----------|-------------------|--------------------------------------------------|--|--|
| ñ        | Home              | Dashboard / Outstanding Actions                  |  |  |
| 2+       | Manage Roles      | Pending Actions                                  |  |  |
|          | Manage Employees  |                                                  |  |  |
| ٠        | Pending Actions   | Please review and complete any outstanding items |  |  |
| 🕪 Logout |                   | Subscription Renewals                            |  |  |
|          |                   | Returned Applications                            |  |  |
|          |                   | Continuing Applications                          |  |  |
|          |                   | Returned Employees                               |  |  |
|          |                   |                                                  |  |  |
|          |                   |                                                  |  |  |

Click and navigate to the section you wish to complete the pending action for.

#### Definitions

| Subscription Renewals –   | Annual card subscriptions (when applicable).                                                                           |
|---------------------------|----------------------------------------------------------------------------------------------------|
| Returned Applications –   | Role or card submissions that have been<br>returned for corrective action<br>(ie incorrect or expired document loaded) |
| Continuing Applications – | Worker, role or card submissions that have been started but are not yet submitted.                                     |
| Returned Employees –      | Worker submissions that have been returned<br>for corrective action<br>(ie name or date of birth discrepancy).         |

# **RETURNED APPLICATIONS**

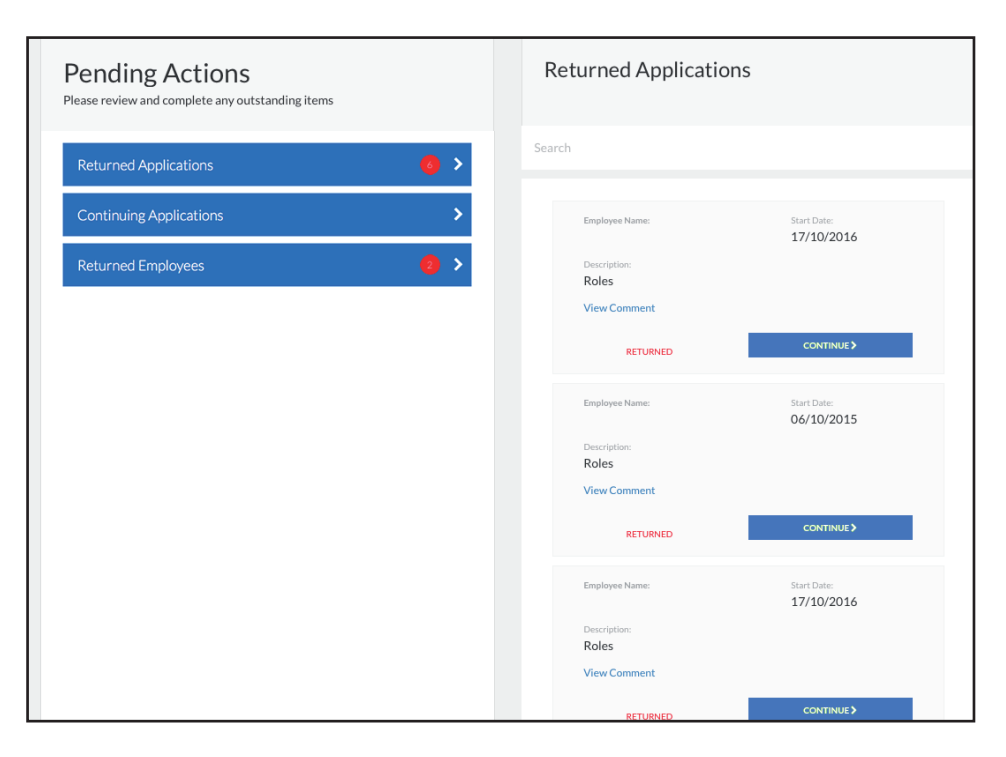

Select "View Comment" to see a detailed response as to why the document was returned.

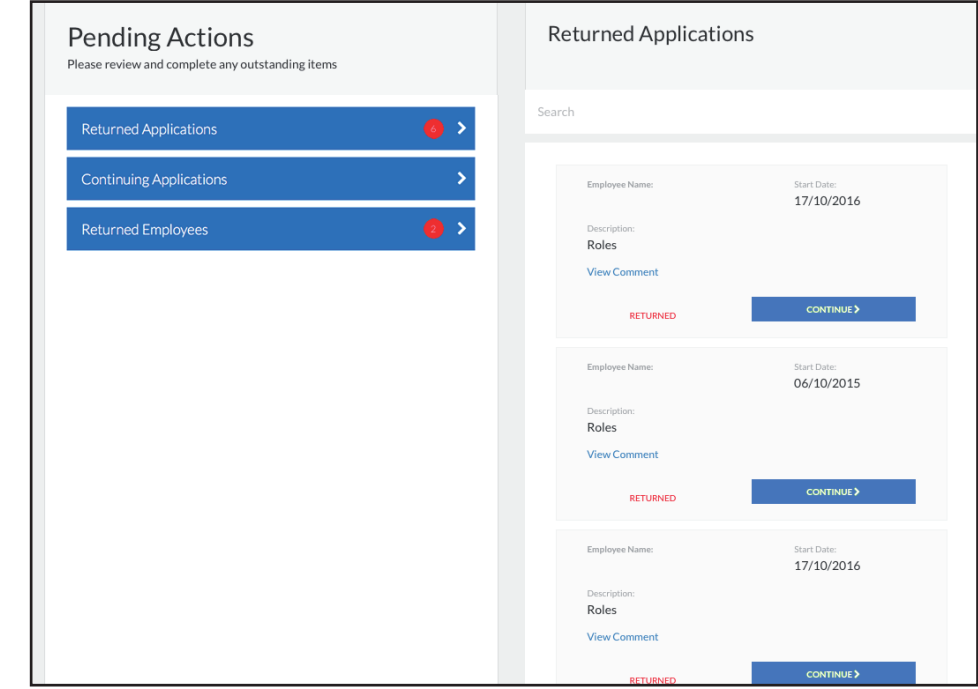

#### Step 2

Select "Continue" to proceed to upload and re-submit the returned document.

# **CONTINUING APPLICATIONS**

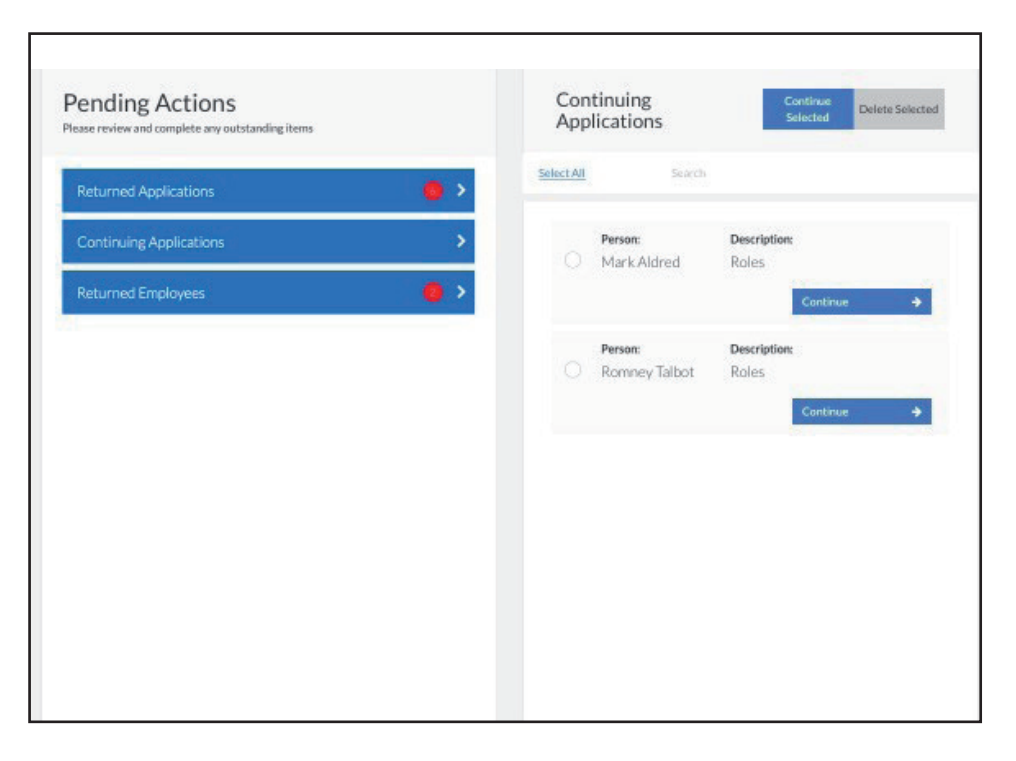

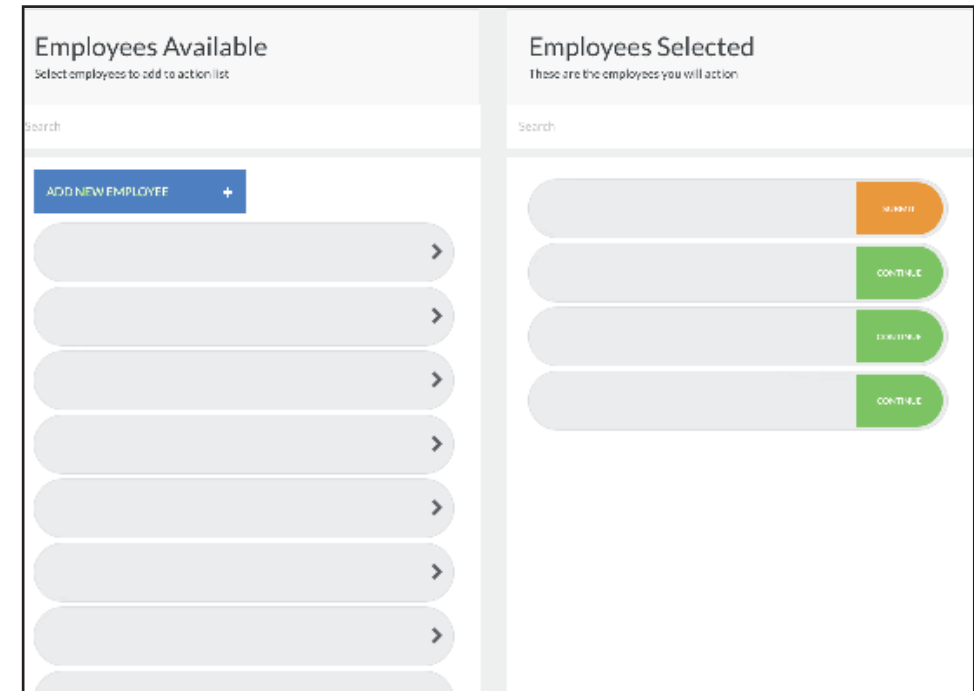

From the list of continuing applications, find and tick the worker(s) you wish to continue applying for. Once all workers are selected, click "Continue Selected."

Alternatively, continue one worker's application by selecting "Continue."

To determine the stage that the application is currently at, view the description.

#### Step 2

Select "Continue/Submit" for the worker's application that you wish to continue. You will be directed to the last saved section of the worker's application.

# **RETURNED EMPLOYEES**

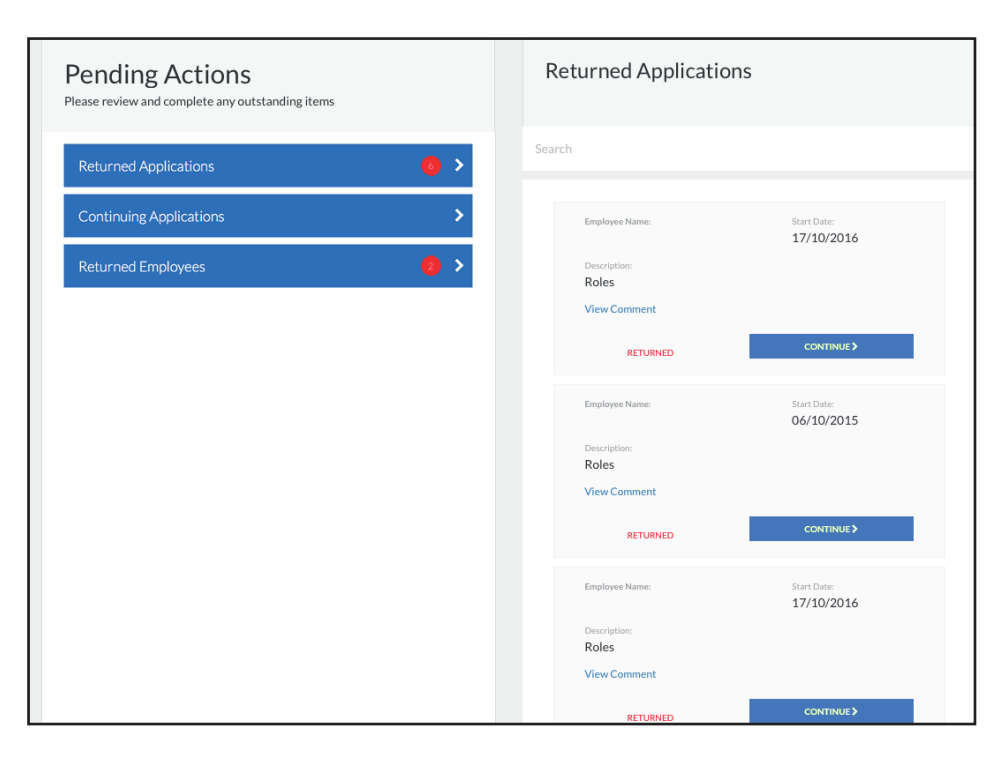

Select "View Comment" to see a detailed response as to why the worker was returned.

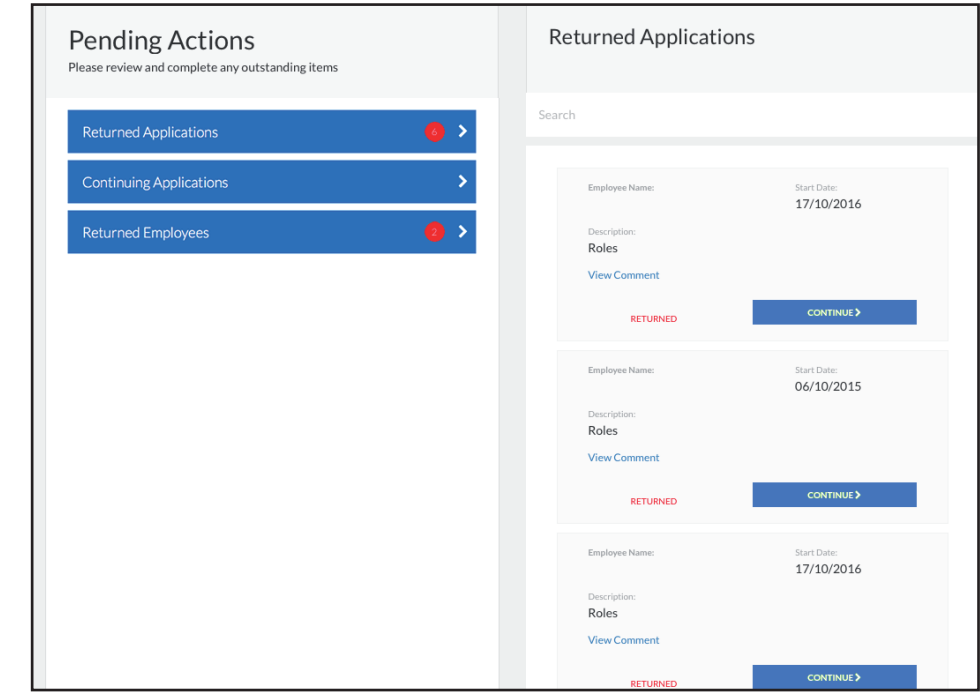

### Step 2

Select "Continue" to proceed to amend the returned worker.

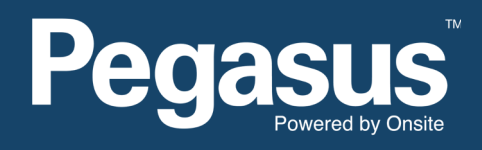

For questions or assistance please call 1300 208 498 or email esiworker@pegasus.net.au